Bank Spółdzielczy w Limanowej umożliwia klientom składanie wniosków Rodzina 500+ w systemie **bankowości elektronicznej eBankNet.** 

# Jak złożyć wniosek:

## KROK 1

Zaloguj się do bankowości internetowej eBankNet, wybierz zakładkę "Wnioski".

Czas trwania sesji online w serwisie internetowym Banku Spółdzielczego w Limanowej ze względów bezpieczeństwa jest ograniczony. Jeżeli przerwiesz wypełnianie wniosku na czas dłuższy niż 5 minut, nastąpi wylogowanie z serwisu internetowego Banku, a zamiany wprowadzone we wniosku nie zostaną zapisane.

| BANK SPÓŁDZIELCZY<br>W LIMANOWEJ |                          |           |          |       |            |               |                    |  |
|----------------------------------|--------------------------|-----------|----------|-------|------------|---------------|--------------------|--|
|                                  |                          |           |          |       | •          | Komunikaty (0 | ) 👻 Wyloguj (4:54) |  |
| 📕 Mój portfel                    | Przelewy                 | A Kredyty |          |       | 1          | F Kontakt     |                    |  |
|                                  |                          | Rachunki  | <b>_</b> | Karty | Mój profil | G             |                    |  |
|                                  |                          |           | Lokaty   | 🔳 His | storia     | Definicje     | Wnioski            |  |
| , <b>lı</b> Saldo                | Rachunki                 |           |          |       |            |               | 0                  |  |
|                                  | Numer rachunku           |           |          |       |            | Saldo         | Dostępne środki    |  |
| Dostępne środki                  |                          |           |          |       |            |               |                    |  |
|                                  | Historia Przelew krajowy |           |          |       |            |               |                    |  |
| 🚍 Lokaty                         | Lokaty                   |           |          |       |            |               | 0                  |  |
| ♠ Kredyty                        | Kredyty                  |           |          |       | 0          |               |                    |  |
| Karty kredytowe                  | Karty kredytowe          |           |          |       |            |               | 0                  |  |
|                                  |                          |           |          |       |            |               | •                  |  |

Bank Spółdzielczy w Limanowej

## KROK 2

Po otwarciu zakładki "Wnioski" z menu bocznego wybierz "Wnioski eximee".

Po wybraniu rachunku, z którego ma być złożony wniosek, zostaniesz przekierowany na podstronę z danymi, które musimy potwierdzić.

Kontakt • Strona Główna • Regularnin • Instrukcja • Wymagania • Tabela kursów walut Samouczek SKK

| BANK SPÓŁDZI<br>W LIMANOWEJ   | ELCZY           |                 |         |                                    |                     |                       |                                    |  |
|-------------------------------|-----------------|-----------------|---------|------------------------------------|---------------------|-----------------------|------------------------------------|--|
|                               |                 |                 |         |                                    | •                   | Komunikaty (0) 👻      | Wyloguj (4:58)                     |  |
| Mój portfel                   | Przelewy        | A Kredyty       |         |                                    | 1                   | Kontakt               |                                    |  |
|                               |                 | Rachunki Loka   |         | Karty                              | Mój profil          | Ŀ                     |                                    |  |
|                               |                 |                 | Lokaty  | 📃 Hist                             | toria               | Definicje             | Wnioski                            |  |
| Moje wnioski                  | Krok 1. Wniosek | z rachunku      |         |                                    |                     |                       |                                    |  |
| Załóż lokatę                  | Inny rashunak   |                 |         |                                    |                     |                       |                                    |  |
| Wnioski eximee                | ппу             | Tachunek        | 29,803  | 58,900,109,13,6678,6022,7840,008 / |                     |                       |                                    |  |
| $\smile$                      | Krok 2. Dane do | wniosku Wnioski | eximee  |                                    |                     |                       |                                    |  |
| Bank Spółdzielczy w Limanowej |                 |                 | Kontakt | • Strona Główna • Re               | egulamin • Instrukc | ija • Wymagania • Tal | bela kursów walut<br>Samouczek SKK |  |

### KROK 3

Potwierdź swoje dane w bankowości elektronicznej – w zależności od uruchomionej formy autoryzacji: za pomocą hasła SMS lub powiadomienia Push w aplikacji BSLMobile.

| BANK SPÓŁDZI<br>W LIMANOWEJ   | ELCZY                                                 |                      |                                                                          |                   |                    |                       |                                   |
|-------------------------------|-------------------------------------------------------|----------------------|--------------------------------------------------------------------------|-------------------|--------------------|-----------------------|-----------------------------------|
|                               |                                                       |                      |                                                                          |                   | •                  | Komunikaty (0) 👻      | Wyloguj (4:42)                    |
|                               |                                                       | A Kredy              | yty                                                                      | -                 | 1                  | 🗭 Kont                | takt                              |
| Mój portfel                   | Przelewy                                              | Rachunki             | Lokaty                                                                   | Karty             | Mój profil         | Definicje             | <b>D</b><br>Wnioski               |
|                               |                                                       |                      |                                                                          | 🔳 His             | toria              |                       |                                   |
| Moje wnioski                  | Podsumowanie w                                        | niosku Wnioski exime | ee                                                                       |                   |                    |                       |                                   |
| Załóż lokatę                  | Imię                                                  |                      |                                                                          |                   |                    |                       |                                   |
| Wnioski eximee                | Nazwisko                                              |                      |                                                                          |                   |                    |                       |                                   |
|                               | PESEL                                                 |                      |                                                                          |                   |                    |                       |                                   |
|                               | Rachunek                                              |                      |                                                                          |                   |                    |                       |                                   |
|                               | Powiadomienie autoryzacyjne nr 1 z<br>dnia 2020-11-25 |                      | Pozostań na tej stronie i potwierdź operację w aplikacji mobilnej (4:42) |                   |                    |                       |                                   |
|                               |                                                       |                      |                                                                          |                   |                    |                       | Anuluj                            |
| Bank Spółdzielczy w Limanowej |                                                       |                      | Kontakt •                                                                | Strona Główna • R | egulamin • Instruk | cja • Wymagania • Tab | ela kursów walut<br>Samouczek SKK |

## KROK 4

Po dokonaniu autoryzacji zostaniesz przekierowany na podstronę, gdzie z listy wybierasz interesujący Cię wniosek, w tym wypadku wybierz opcję "Złóż wniosek Rodzina 500+"

| BANK SPÓŁDZIELCZY<br>W LIMANOWEJ           | Wybór wniosku<br>EX1000000758785 |
|--------------------------------------------|----------------------------------|
| Wybierz opcję                              |                                  |
| O Złóż wniosek Rodzina 500+                |                                  |
| 🔘 Złóż wniosek Dobry start - 300+          |                                  |
| 🔿 Zobacz status złożonego wniosku          |                                  |
| 🔘 Tarcza Finansowa PFR dla Mikrofirm i MŚP |                                  |
|                                            | Dalej                            |

## KROK 5

Wypełnij dane we wniosku podążając za instrukcjami na ekranie. Załącz załączniki do wniosku, o ile będą one wymagane.

Pamiętaj: do wniosku o świadczenie wychowawcze w ramach programu Rodzina 500+ można dodać załączniki o określonych parametrach:

- format załączników to JPG, PNG lub PDF (maksymalna liczba załączników: 7 sztuk.)
- maksymalna wielkość pojedynczego załącznika: 500 KB.
- maksymalna łączna wielkość wszystkich załączników: 3,5MB.
- nazwy załączników nie mogą zawierać znaków polskich, specjalnych i spacji oraz muszą być unikalne w ramach jednego wniosku.

#### **KROK 6**

Potwierdzenie wysłania wniosku jest dostępne do pobrania w sekcji "Wnioski"=> "Moje wnioski".

Urzędowe Potwierdzenie Odbioru (UPO) zostanie wysłane na podany adres e-mail (zwróc uwagę na jego poprawność) w ciągu 24 godzin od wypełnienia i wysłania wniosku w serwisie internetowym Banku Spółdzielczego w Limanowej.

Adres e-mail, z którego zostanie przesłane Urzędowe Potwierdzenie Odbioru (UPO) to: upo500plus@mrpips.gov.pl